### SAM9x60 Hobby Porting Guide

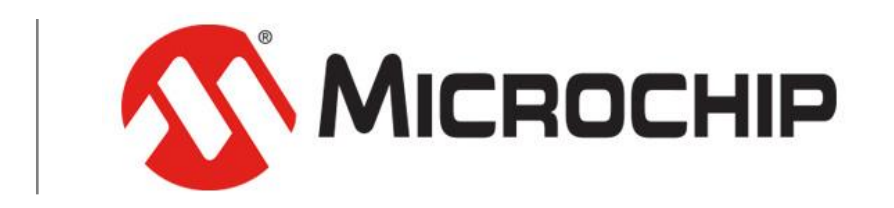

A Leading Provider of Smart, Connected and Secure Embedded Control Solutions

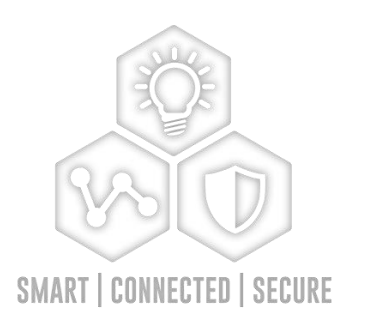

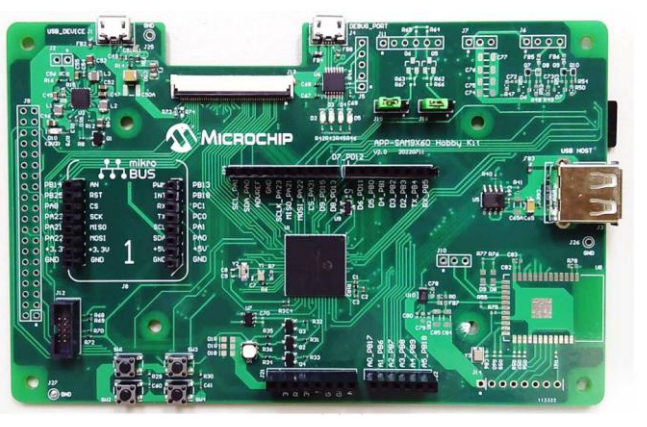

### Goals

- How to modify customer board from official EVK
- How to modify Linux Kernel device tree
- How to build buildroot image
- How to make patch for releasing
- How to customize buildroot package
- How to use cross compiler to development application

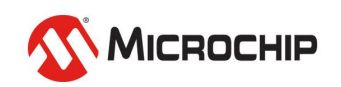

### **Before Start**

- When you read this document, your will see two symbols, "\$" and "#"
- Those two symbols are indicate the user account type you're logged in to. The dollar sign means you're the normal user. The hash sign means you're system administrator.
- The following contents means the command that you need to input in host or device console.
  - "\$" means the command for *host* since default user is *normal user*
  - "#" means the command for *device* since default user is *superuser*

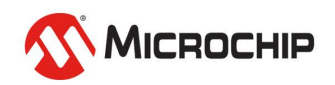

# Make your board design based on official EVK

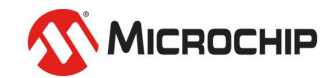

### **Customer Board**

- Most of customers referred to official EVK to development their boards.
  - Reduce design risk
  - Improve development schedule
  - Peripheral components are validated

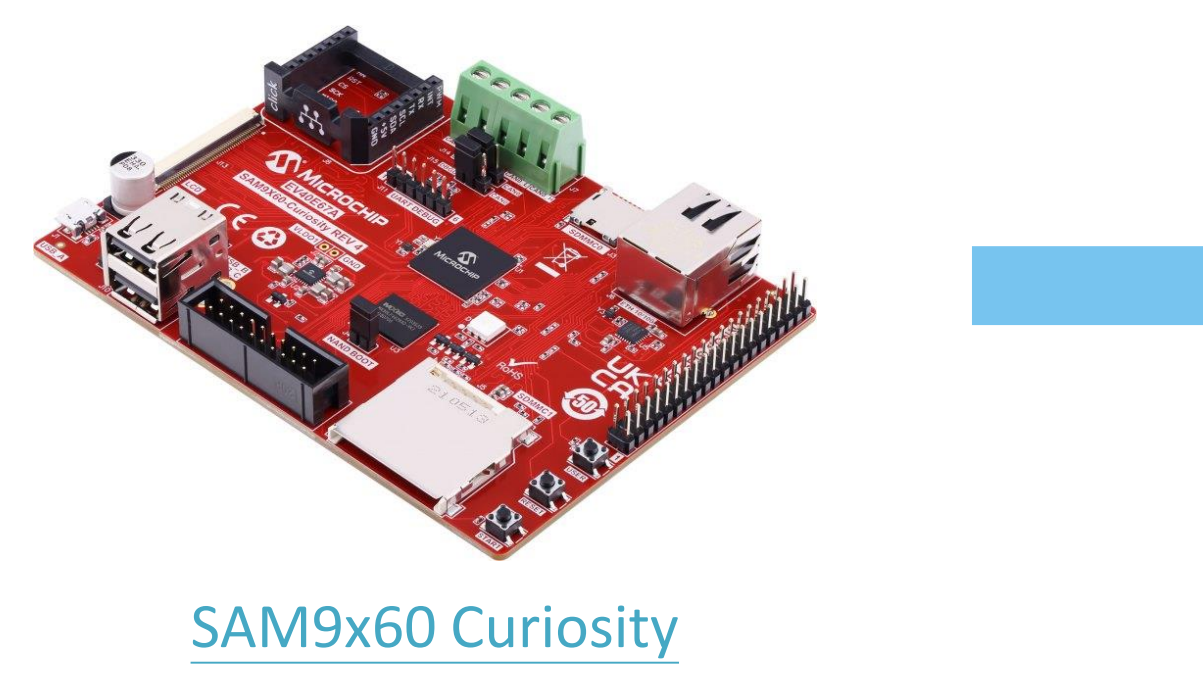

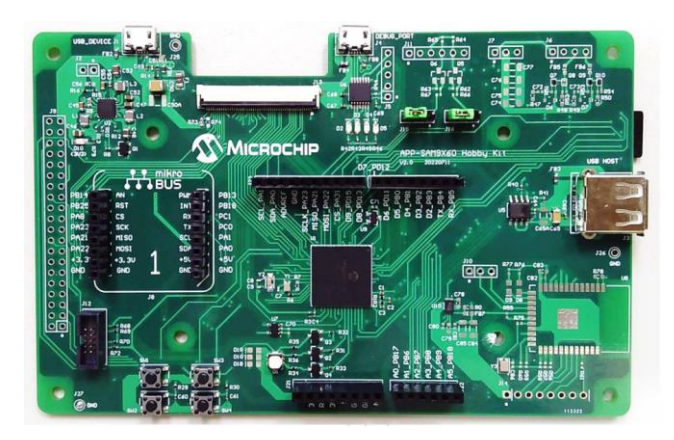

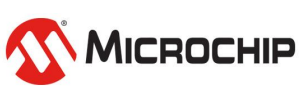

# SAM9X60 Curiosity Board

Part Number: EV40E67A

- 100% Compatible with the SAM9X60 SOM
  - Even if not using the SOM
  - Uses the same devices and same schematics
- Development in progress
  - Layout completed
  - Waiting BOM Compliance approval
- Will allow evaluation of
  - The SAM9X60
  - The SAM9X60-SIP
  - The SAM9X60-SOM
- Main benefit
  - One board to support and maintain

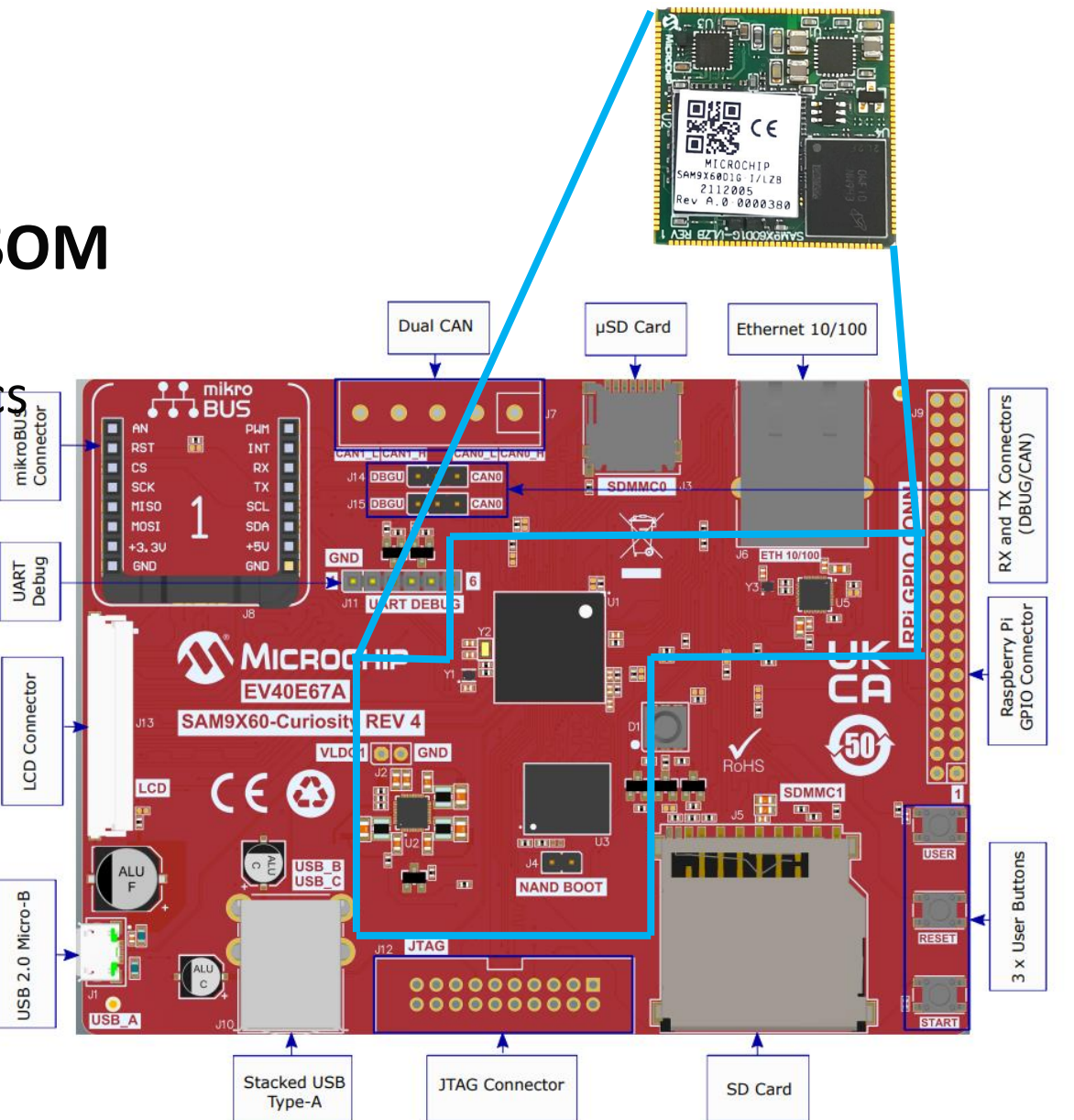

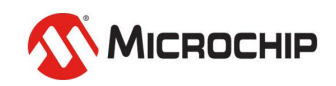

# Comparison

|            | SAM9x60 Curiosity                                                 | SAM9x60 Hobby                                                                       |
|------------|-------------------------------------------------------------------|-------------------------------------------------------------------------------------|
| Chip       | SAM9x60-D1G, 1Gb SiP                                              | SAM9x60-D1G, 1Gb SiP                                                                |
| NAND Flash | 4Gb                                                               | N/A                                                                                 |
| SD/eMMC    | uSD/SD                                                            | uSD                                                                                 |
| Ethernet   | 10/100 PHY                                                        | N/A                                                                                 |
| Wireless   | N/A                                                               | WILC3000 WiFi/Bt Combo                                                              |
| LCD        | RGB parallel                                                      | RGB parallel                                                                        |
| CAN        | Dual CAN 2.0                                                      | N/A                                                                                 |
| Usb UART   | N/A                                                               | MCP2221                                                                             |
| Sensors    | N/A                                                               | MCP9700/MCP9800                                                                     |
| USB Host   | X2                                                                | X1                                                                                  |
| I/O        | RGB LEDs, User button x1<br>Raspberry pi GPIO connector, MicroBus | RGB LEDs, User button x2<br>Raspberry pi GPIO connector, MicroBus<br>Arduino Shield |
| Audio      | N/A                                                               | Class D                                                                             |

### Differentiation **SD Card detect**

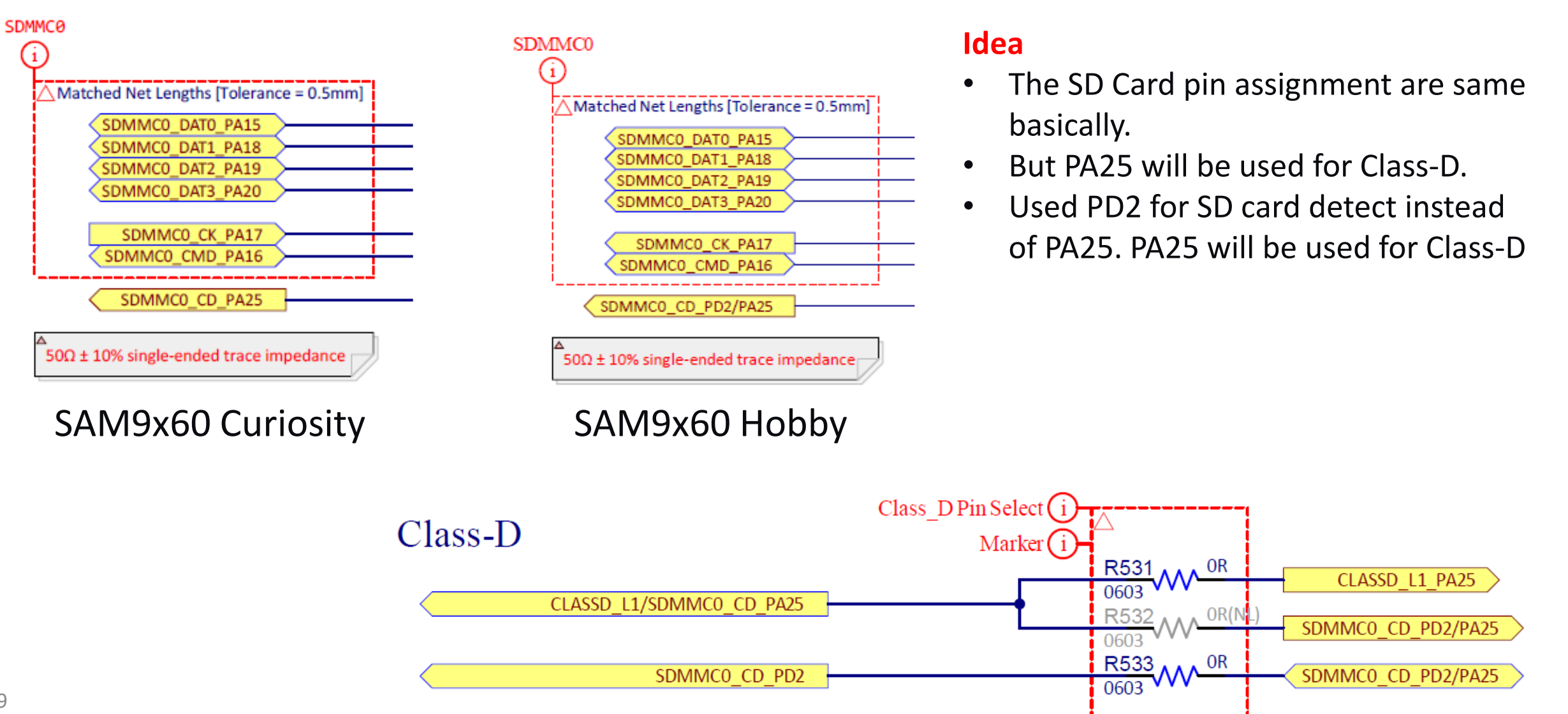

# Differentiation

#### **User Buttons**

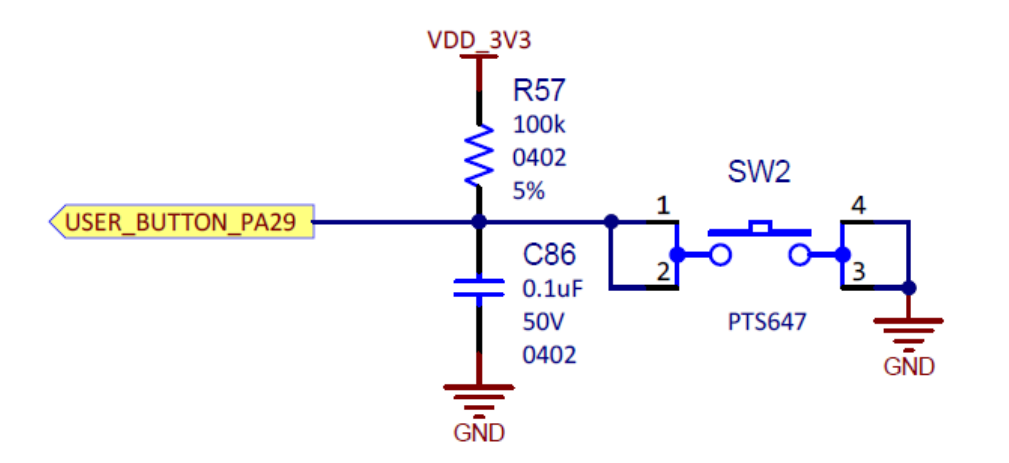

SAM9x60 Curiosity

#### Idea

- There is only one user button in Curiosity and PA29 is the I/O pin.
- Add one extra user button in Hobby and using PD3 and PD20 for I/O pins.

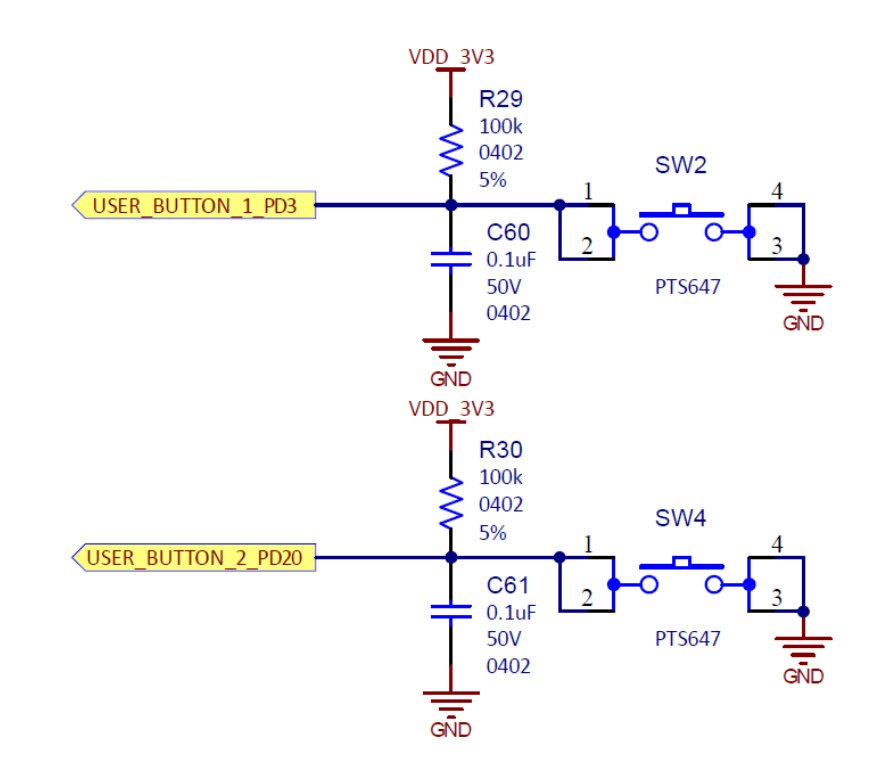

SAM9x60 Hobby

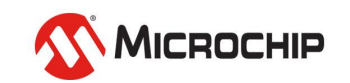

# Modify Linux Kernel Device Tree for your board

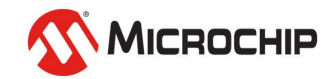

# Linux Kernel Device Tree & Device Tree Overlay

- The "Open Firmware Device Tree", or simply Device tree (DT), is a data structure and language for describing hardware.
- More specifically, it is a description of hardware that is readable by an operating system so that the operating system doesn't need to hard code details of the machine.
- A device tree overlay (DTO) enables a central device tree blob (DTB) to be overlaid on the device tree. A bootloader using DTO can maintain the system-on-chip (SoC) DT and dynamically overlay a device-specific DT, adding nodes to the tree and making changes to properties in the existing tree.

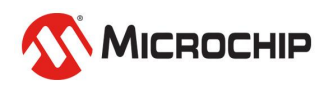

### SAM9x60 Kernel Resource

• Kernel Source Code

https://github.com/linux4microchip/linux

• SAM9x60 Device Tree file

https://github.com/linux4microchip/linux/blob/linux-5.15-mchp/arch/arm/boot/dts/at91-sam9x60\_curiosity.dts

Device Tree Overlay Source

https://github.com/linux4microchip/dt-overlay-mchp

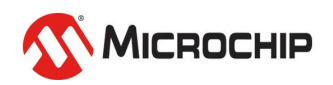

# Preprocessing

 Learn how to install and setup development environment in your laptop

https://www.youtube.com/watch?v=8sDyjYb8OAY&t=613s

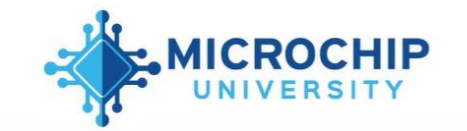

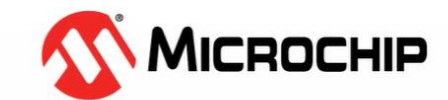

#### Agenda

- •嵌入式Linux®課程大綱介紹
- ·WSL介紹
- Microchip在Embedded Linux開發的參考網站
- 第一階段簡答
- Hands on
- 在Windows<sup>®</sup> 10環境中安裝 WSL 2
- Reviewing Device tree file
- 參考Linux4sam網站編譯成Image過程
- Camera module和EGT的使用過程
- 第二階段簡答

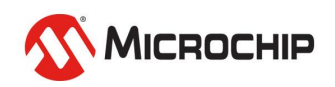

### **SD Card Detect**

https://github.com/linux4microchip/linux/blob/linux-5.15-mchp/arch/arm/boot/dts/at91-sam9x60\_curiosity.dts

#### &sdmmc0 {

```
bus-width = <4>;
pinctrl-names = "default";
pinctrl-0 = <&pinctrl_sdmmc0_default &pinctrl_sdmmc0_cd>;
cd-gpios = <&pioA 25 GPIO_ACTIVE_LOW>;
disable-wp;
status = "okay";
```

#### SAM9x60 Curiosity

#### &sdmmc0 {

};

```
bus-width = <4>;
pinctrl-names = "default";
pinctrl-0 = <&pinctrl_sdmmc0_default &pinctrl_sdmmc0_cd>;
cd-gpios = <&pioD 2 GPIO_ACTIVE_LOW>;
disable-wp;
status = "okay";
```

#### SAM9x60 Hobby

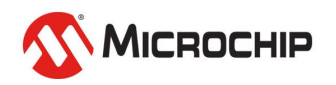

};

#### **SD Card Detect**

https://github.com/linux4microchip/linux/blob/linux-5.15-mchp/arch/arm/boot/dts/at91-sam9x60\_curiosity.dts

```
pinctrl_sdmmc0_cd: sdmmc0_cd {
                                                                atmel,pins =
                                                                                                                                                                                                                                                                                                                                                                                                                                                                                                                                                                                                                                                                                                                                                                                                                                                                                                                SAM9x60 Curiosity
                                                                                                                          <ation content of the second state of the second state of the seco
    };
pinctrl sdmmc0 cd: sdmmc0 cd {
                                                            atmel,pins =
                                                                                                                       <AT91 PIOD 2 AT91 PERIPH GPIO AT91 PINCTRL NONE>;
                                                                                                                                                                                                                                                                                                                                                                                                                                                                                                                                                                                                                                                                                                                                                                                                                                                                                                              SAM9x60 Hobby
};
```

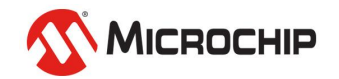

### **User Buttons**

https://github.com/linux4microchip/linux/blob/linux-5.15-mchp/arch/arm/boot/dts/at91-sam9x60\_curiosity.dts

```
gpio-keys {
    compatible = "gpio-keys";
    pinctrl-names = "default";
    pinctrl-0 = <&pinctrl_key_gpio_default>;
    status = "okay";
    button-user {
        label = "PB_USER";
        gpios = <&pioA 29 GPIO_ACTIVE_LOW>;
        linux,code = <KEY_PROG1>;
        wakeup-source;
    };
};
```

```
gpio-keys {
       compatible = "gpio-keys";
       pinctrl-names = "default";
       pinctrl-0 = <&pinctrl_key_gpio_default>;
       status = "okay";
       sw2 {
              label = "PB_USER_SW2";
              gpios = <&pioD 3 GPIO ACTIVE LOW>;
              linux,code = <KEY PROG1>;
              wakeup-source;
       };
       sw4 {
              label = "PB USER SW4";
              gpios = <&pioD 20 GPIO_ACTIVE_LOW>;
              linux,code = <KEY PROG2>;
              wakeup-source;
       };
};
```

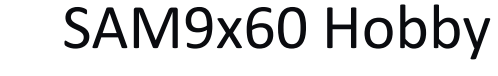

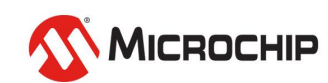

#### **User Buttons**

https://github.com/linux4microchip/linux/blob/linux-5.15-mchp/arch/arm/boot/dts/at91-sam9x60\_curiosity.dts

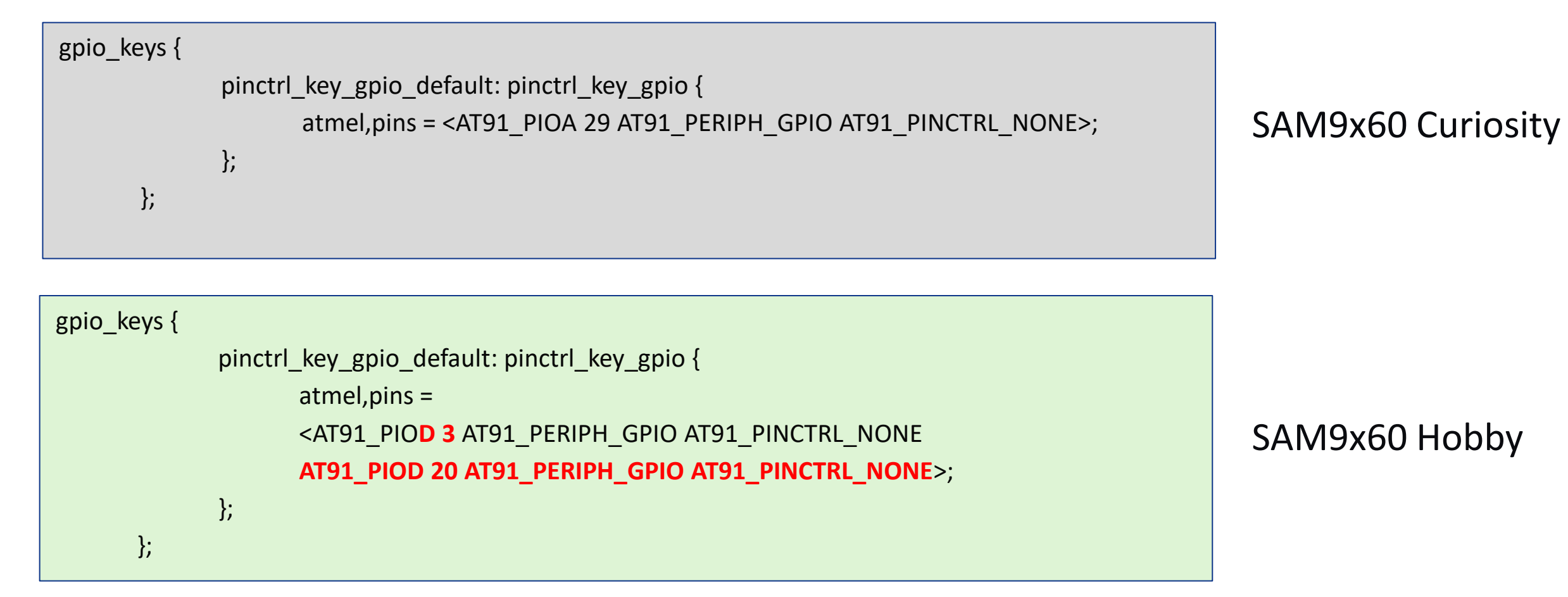

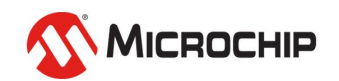

# **How to Build Linux Kernel**

#### Useful link:

https://www.linux4sam.org

https://www.linux4sam.org/bin/view/Linux4SAM/LinuxKernel

#### Procedures

\$ git clone https://github.com/linux4microchip/linux.git -b sam9x60curiosity-2022.07

\$ cd linux

Modify arch/arm/boot/dts/at91-sam9x60\_curiosity.dts

- \$ ARCH=arm make at91\_dt\_defconfig
- \$ ARCH=arm make

zImage will be placed at arch/arm/boot

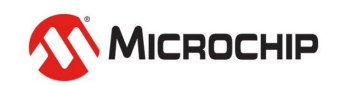

# How to Build Device Tree Overlay

- The device tree overlay is a standalone project and will refer to the kernel path.
- Need to export KERNEL\_DIR

// in kernel working path. For example, /home/USER\_NAME/linux

\$ export KERNEL\_DIR=\$PWD

Or use absolute path name

\$ export KERNEL\_DIR=/home/USER\_NAME/linux

#### • Procedures

- \$ git clone https://github.com/linux4microchip/dt-overlay-mchp.git -b linux4microchip+sam9x60-curiosity-2022.07
- \$ cd dt-overlay-mchp
- \$ ARCH=arm make sam9x60\_curiosity.dtbos
- \$ ARCH=arm make sam9x60\_curiosity.itb

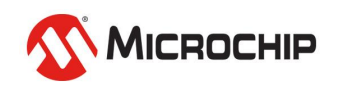

# **Preparing SD Card Image**

Download SAM9x60 Curiosity prebuilt image

Here

- Flash image to SD card: using Ether Download here How to do here
- There are two partitions in SD Card.
- The FAT16/32 partition is boot partition
- The EXT4 partition is Linux root filesystem partition
- Replace sam9x60\_curiosity.itb in boot partition

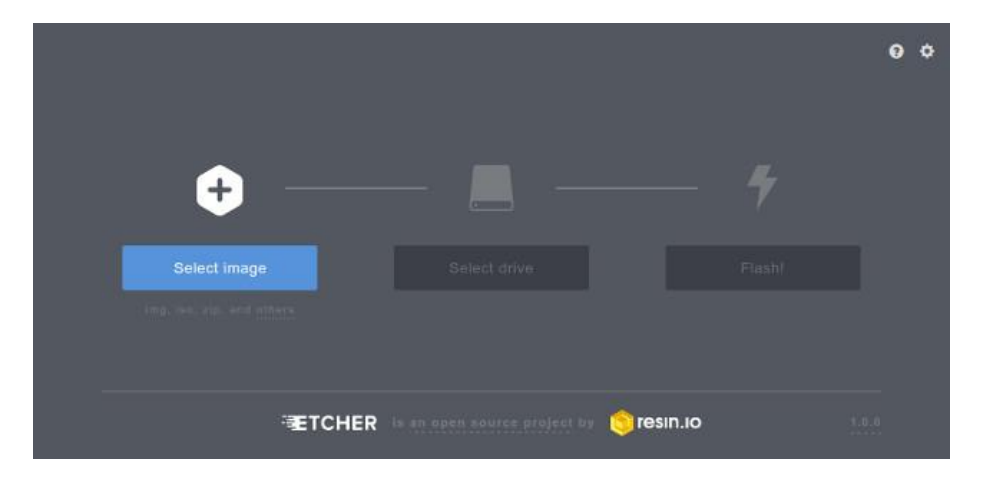

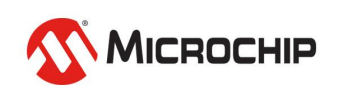

### Bootup

- Insert uSD Card to uSD slot in Hobby board
- Connect uUSB cable between laptop and J4 in Hobby board
  - J1: USB DEVICE. Power source and SAM-BA monitor update
  - J4: DEBUG PORT. Power source and debug log via MCP2221
  - Use terminal software, such as TeraTerm in laptop

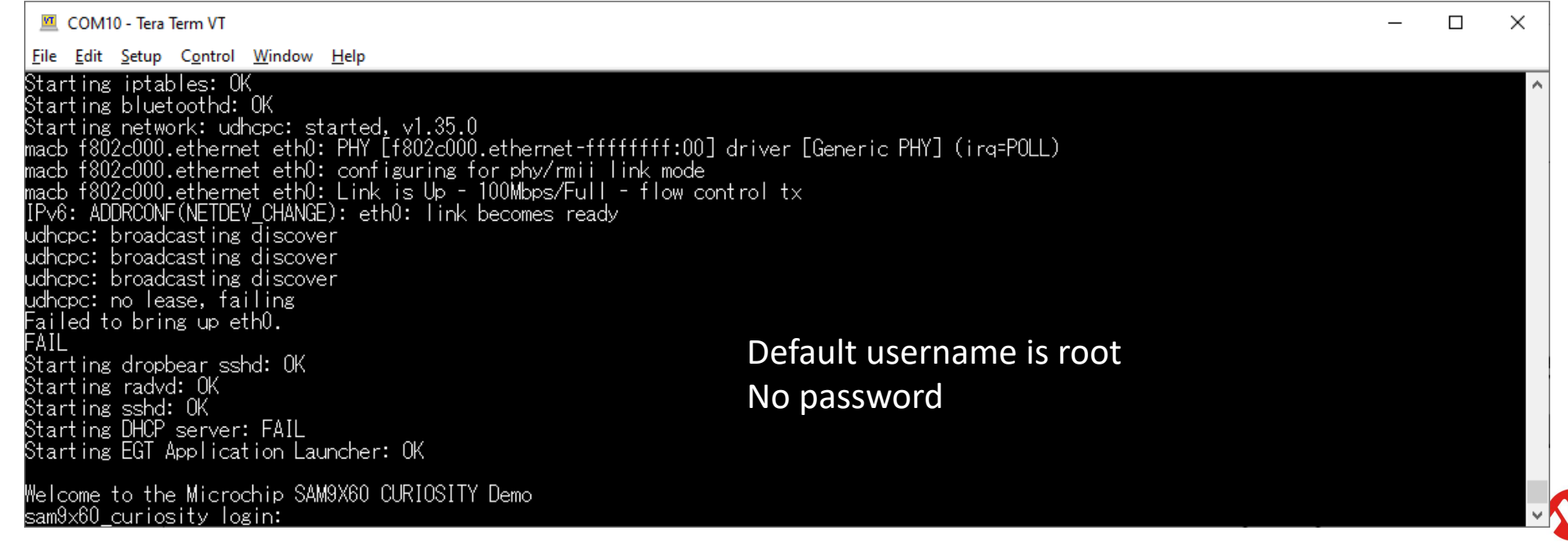

22

#### **Testing** User buttons

 If gpio-key driver hook well, there will be a input event file node in /dev/input/eventX

![](_page_21_Picture_2.jpeg)

#### Check event type

#### # cat /proc/bus/input/devices

- # cat /proc/bus/input/devices I: Bus=0019 Vendor=0001 Product=0001 Version=0100
- I: Name=″gpio-keys″
- : Phys=gpio-keys/input0
- S: Sysfs=/devices/platform/gpio-keys/input/input0
- J: Unic
- Handlers=kbd event0
- B: PROF
- B: EV=3
- Š: KĖY≟300000 0 0 0 0

![](_page_21_Picture_14.jpeg)

#### **Testing** User buttons

 Test key event # cat /dev/input/event0

> Press SW2 & SW4 See what does it happen in terminal?

<u>File Edit Setup Control Window H</u>elp

♯ cat /dev/input/event0 、GhXュ、GhXュ、GhXN!、GhXN!・GhXテ ・・GhXテ ・・GhXサ3・GhXサ3

#### Press ctrl+z exit

What is that?

Don't worry. We will talk about it later. Make sure there is something shown when you press both keys.

![](_page_22_Picture_8.jpeg)

#### Testing LEDs

• The LED devices are located at /sys/class/leds

![](_page_23_Picture_2.jpeg)

- Three LEDs have been integrated
- LED functions
  - brightness: on/off LED
  - trigger: trigger mode. Use cat to check what modes are supported

![](_page_23_Picture_7.jpeg)

#### Testing LEDs

#### Turn on RED LED

# echo 1 >> /sys/class/leds/red/brightness

#### • Turn off RED LED

# echo 0 >> /sys/class/leds/red/brightness

#### Stop BLUE trigger

# echo none >> /sys/class/leds/blue/trigger

#### Enable heartbeat trigger with BLUE

# echo heartbeat >> /sys/class/leds/blue/trigger

![](_page_24_Picture_9.jpeg)

# **Generate Linux Kernel Patch**

- Using git command to compare the different what we modified
- This patch can be released to others or used when building buildroot image
- // in kernel folder
  \$ git add -A
  \$ git diff --cached >> PATCH\_FILENAME

https://github.com/s887432/sam9x60\_hobbypatch/blob/main/0000\_sam9x60\_hobby\_linux\_dt.oatch

![](_page_25_Picture_5.jpeg)

# **Build Buildroot Image**

![](_page_26_Picture_1.jpeg)

# Linux4Sam Buildroot

https://www.linux4sam.org/bin/view/Linux4SAM/BuildRoot

#### Download source code

- \$ git clone https://github.com/linux4sam/buildroot-at91.git -b sam9x60curiosity-2022.07
- \$ git clone https://github.com/linux4sam/buildroot-external-microchip.git -b sam9x60-curiosity-2022.07

#### Apply kernel patch

- \$ mkdir -p buildroot-external-microchip/patches/linux
- \$ cp PATCH\_FILENAME buildroot-external-microchip/patches/linux

![](_page_27_Picture_8.jpeg)

# Linux4Sam Buildroot

#### Build image

- \$ cd buildroot-at91
- \$ BR2\_EXTERNAL=../buildroot-external-microchip make sam9x60\_curiosity\_graphics\_defconfig

\$ make -jn

where n could be double of CPU core

It will take long time to build image depends on CPU and network performance.

- When build successed, the SD card image will be generated at buildroot-at91/output/images/sdcard.img
- You can use etcher or Linux command to flash SD card
   \$ sudo dd if=output/images/sdcard.img of=/dev/sdb bs=4M

![](_page_28_Picture_9.jpeg)

# **Customize your Buildroot**

#### manuconfig and defconfig

- Manuconfig is used in Buildroot which provides an easy and simple way to configure your environment.
- The defconfig file describes the default setting and selected packages.
- Using arrow key to move cursor
- Use space to select or deselect

#### \$ make menuconfig

![](_page_29_Picture_7.jpeg)

![](_page_29_Picture_8.jpeg)

# Host name and welcome message

![](_page_30_Figure_1.jpeg)

Host Name

- Solution 1: defconfig
  - <u>https://github.com/linux4sam/buildroot-external-</u> <u>microchip/blob/master/configs/sam9x60\_curiosity\_graphics\_defconfig</u>
     BR2\_TARGET\_GENERIC\_HOSTNAME="sam9x60\_curiosity"
     BR2\_TARGET\_GENERIC\_ISSUE="Welcome to the Microchip SAM9X60 CURIOSITY Demo"

Welcome message

#### Solution 2: menuconfig

- Host name: [System configuration] → [System hostname]
- Welcome message: [System configuration] → [System banner]

![](_page_30_Picture_8.jpeg)

# Add Game: ascii invaders

- An ASCII-art game like Space Invaders using Curses.
- https://github.com/macdice/ascii-invaders
- Manuconfig

#### [Target packages] → [Games] → [ascii\_invaders]

/home/user/WorkArea/buildroot\_9x60\_hobby-2022.07/buildroot-at91/.config - B
> Target packages > Games
Games
Arrow keys navigate the menu. <Enter> selects submenus ---> (or empty
<Y> selects a feature, while <N> excludes a feature. Press <Esc><Esc>
is selected [] feature is excluded
[\*] ascii\_invaders
[] chocolate-doom

#### # ascii\_invaders

| <u>E</u> dit      | <u>S</u> etup       | C <u>o</u> ntrol    | Window                      | <u>H</u> elp            | <b>F</b> = = 1          | []                        | F 1                 | <b>F</b> = = 1               |                 | 5001                      | []                       |  |
|-------------------|---------------------|---------------------|-----------------------------|-------------------------|-------------------------|---------------------------|---------------------|------------------------------|-----------------|---------------------------|--------------------------|--|
|                   |                     |                     | {@@}<br>/‴″¥                | {@@}<br>/‴″¥            | {@@}<br>/‴″¥            | {@@}<br>/‴″¥              | {@@}<br>/‴″¥        | {@@}<br>/‴″¥                 | {@@}<br>/‴″¥    | {@@}<br>/‴″¥              | {@@}<br>/‴″¥             |  |
|                   |                     |                     | d00p<br>/¥                  | d00b<br>/¥              | d00b<br>/¥              | d00b<br>7¥                | d00p<br>/¥/         | d00p<br>/¥                   | d00p<br>∕¥∕     | d00b<br>7¥                | d00b<br>^/¥              |  |
|                   |                     |                     | Ź₩₩¥<br>¥ <sup>™</sup> Ź    | ∕∭¥<br>¥ <sup>™</sup> ∕ | ∕∭M¥<br>¥               | Ź₩M¥<br>¥ <sup>™™</sup> Ź | ∕MM¥<br>¥~~∕        | ∕∭¥<br>¥~~∕                  | ∕₩M¥<br>¥~~/    | Ź₩M¥<br>¥ <sup>∞∞</sup> Ź | ∕MM¥<br>¥~~∕             |  |
|                   |                     |                     | ∕MM¥<br>¥~~∕                | ∕MM¥<br>¥~~∕            | ∕MM¥<br>¥~~∕            | ∕MM¥<br>¥~~∕              | /MM¥<br>¥~~/        | ∕MM¥<br>¥~~∕                 | ∕MM¥<br>¥~~∕    | ∕MM¥<br>¥~~∕              | ∕∭M¥<br>¥ <sup>∞</sup> ∕ |  |
|                   |                     |                     |                             |                         |                         |                           |                     |                              | /               |                           |                          |  |
| MM¥<br>MMM<br>MMM | /mmv<br>Mmmv<br>Mmm | i M¥<br>IMMM<br>MMM | /mmmm<br>Mmmmmmm<br>Mmm mmm | /MN<br>MMN<br>MMN       | IMM ¥<br>IMMMM<br>I MMM | MMMN<br>MMMMN<br>MMM N    | i<br>IMM i<br>IMM i | /MMM_M<br>MMMMMMM<br>MMM_MMM | /M<br>MM<br>MMN | MMM¥<br>MMMM<br>MMMM      |                          |  |
|                   |                     |                     |                             |                         | h                       | mAm<br>MAZAM              |                     |                              |                 |                           |                          |  |
|                   |                     |                     |                             |                         |                         |                           |                     |                              |                 |                           |                          |  |

# **Build Application**

![](_page_32_Picture_1.jpeg)

# **Cross Compiler**

• Prebuilt cross compilers are workable. Check Linux4Sam for more detail.

https://www.linux4sam.org/bin/view/Linux4SAM/Sam9x60Curi osityMainPage#Setup\_ARM\_Cross\_Compiler

- More suitable is using the cross compiler which built by buildroot.
  - Location: buildroot-at91/output/host
- When added extra libraries, the header files and libraries will be installed. No need to build cross compiler version in your host

![](_page_33_Picture_6.jpeg)

# **Cross Compiler**

- For example. The buildroot folder is located at /home/user/buildroot-at91
- Export cross compiler
  - \$ gedit ~/.bachrc
  - Add following item in end of file
  - export PATH=\$PATH:/home/user/buildroot-at91/output/host/bin

#### Test

#### \$ arm-buildroot-linux-gnueabi-gcc

```
File Edit View Search Terminal Help
user@user-VirtualBox:~$ arm-buildroot-linux-gnueabi-gcc
arm-buildroot-linux-gnueabi-gcc.br_real: fatal error: no input files
compilation terminated.
iuser@user-VirtualBox:~$
```

![](_page_34_Picture_9.jpeg)

# Hello World: Cross-Compile

```
    Hello World
        #include <stdio.h>
            int main(int argc, char **argv)
            {
                 printf("Hello World!!!\r\n");
                return 0;
            }
```

| 1 #inc] | l <mark>ude</mark> <stdio.h></stdio.h>                 |
|---------|--------------------------------------------------------|
| 2       |                                                        |
| 3 int r | nain( <mark>int</mark> argc, <mark>char</mark> **argv) |
| 4 {     |                                                        |
| 5       | <pre>printf("Hello World!!!\r\n");</pre>               |
| 6       | return 0;                                              |
| 7 }     |                                                        |
| 8       |                                                        |
| 9 // er | nd of file                                             |
| 10      |                                                        |

- compile
- \$ arm-buildroot-linux-gnueabi-gcc -o helloworld helloworld.c

user@user-VirtualBox:~/WorkArea/app/hello\$ arm-buildroot-linux-gnueabi-gcc -o helloworld helloworld.c
user@user-VirtualBox:~/WorkArea/app/hello\$
user@user-VirtualBox:~/WorkArea/app/hello\$ file helloworld
helloworld: ELF 32-bit LSB executable, ARM, EABI5 version 1 (SYSV), dynamically linked, interpreter /lib/ld-linux.so.3, for GNU/Linux 5.4.0,
not stripped
user@user-VirtualBox:~/WorkArea/app/hello\$

![](_page_35_Picture_6.jpeg)

## **Download file to board**

- There are several ways to download compiled binary for files to board.
  - via ethernet/WiFi
  - USB mass storage

Buildroot won't mount USB disk automatically in default. We need to do it manually. Will introduce how to do auto-mount in coming training. ~ means current user folder

#### Host

Insert USB disk to host Copy helloworld to SD card Ex. \$ cp helloworld /media/USER\_NAME/MyDisk

Ubuntu will mount USB mass storage automatically. The mount point will be located at /media/USER NAME/DISK LABEL

#### Device

Insert USB disk to USB host slot Mount USB disk # mount -t vfat /dev/sdb1 /mnt Copy file to root folder # cp /mnt/helloworld ~ Umount USB disk # umount /mnt

![](_page_36_Picture_10.jpeg)

# Launch your application in board

- When you want to launch program, you need to identify the program location unless it is located at /usr/bin or /sbin
- Launch application in current folder
  # ./helloworld

./ means current path

| File Edit Setup Control Window | Hale |
|--------------------------------|------|
|--------------------------------|------|

Launch application by absoluted filename
 #/root/helloworld

The root folder is located at /root

![](_page_37_Picture_7.jpeg)

# **Summary**

#### • In this training, we learned

- Make a customize board from official EVK.
- Modify Linux Kernel device tree for customize board
- Build buildroot image and apply Kernel patch
- Customize buildroot packages
- Make an application with cross compiler

![](_page_38_Picture_7.jpeg)